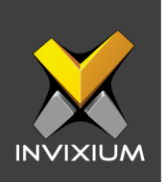

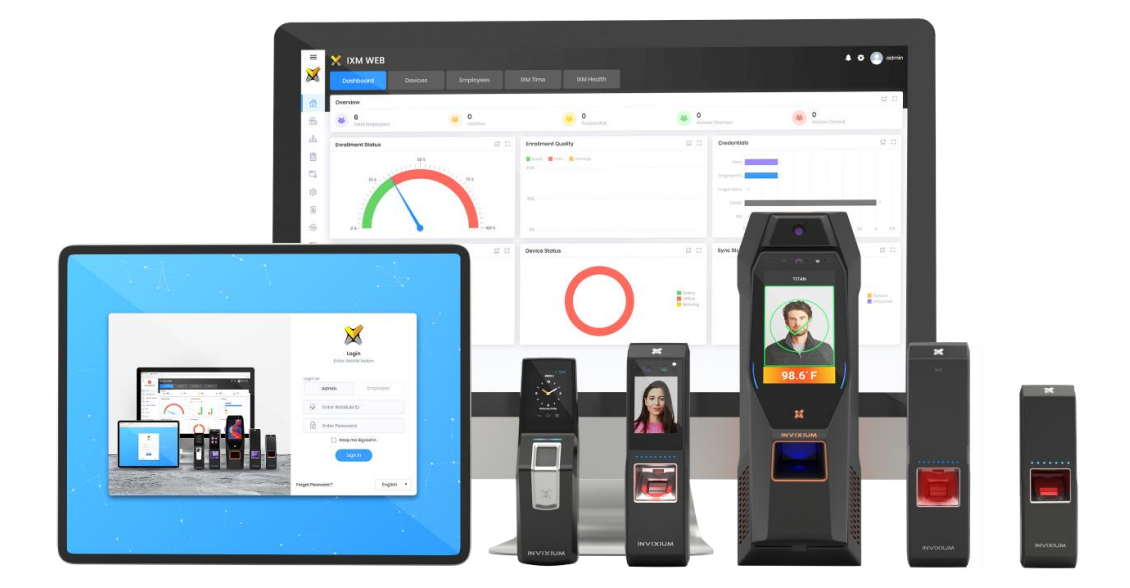

### **Feature Description Document**

Understanding of Dynamic DNS in Invixium Devices

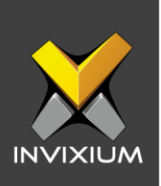

### Purpose

This document outlines the process to configure Dynamic DNS setting in IXM devices.

### **Applies to**

| TITAN       | TFACE       | TOUCH 2     | SENSE 2     | MERGE 2     | MYCRO       |
|-------------|-------------|-------------|-------------|-------------|-------------|
| All Devices | All Devices | All Devices | All Devices | All Devices | All Devices |

### Description

This feature is to enable communication between IXM WEB hosted on a local machine but routed using a Dynamic DNS and Invixium devices installed at a remote location.

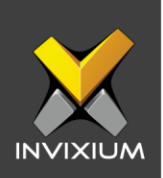

### **Configure Dynamic DNS settings in the router**

- 1. Router, Firewall or Gateway should have the support of Dynamic DNS.
- 2. Log in to the router and click on Dynamic DNS settings.

| Status            |                    |                        |                                                                                                    |
|-------------------|--------------------|------------------------|----------------------------------------------------------------------------------------------------|
| Quick Setup       | DDNS               |                        | DDNS Help                                                                                                    |
| WPS               |                    |                        | The Device offers a Dynamic Domain Name System (DDNS) feature                                                                                                    |
| Network           | Service Dreviden   | No ID (unumer in come) | IP address. It is useful when you are hosting your own website, FTF                                                                                                    |
| Wireless          | Service Provider.  | No-IP (www.no-Ip.com)  | server, or other server behind the Device. Before using this feature, you need to sign up width DDNS service providers such as www.no.in.com                                                 |
| DHCP              | User Name:         | IXM_WEB                | The Dynamic DNS client service provider will give you a password or key.                                                                                                    |
| Forwarding        | Password:          |                        | Follow these instructions to set up DDNS:                                                                                                    |
| Security          | Domain Name:       | ixmweb.ddns.net        | If your selected dynamic DNS Service Provider is www.no-ip.com.                                                                                                    |
| Parental Control  |                    |                        | 1. Enter the User Name for your DDNS account.                                                                                                    |
| Access Control    |                    | Enable DDNS            | 2. Enter the Password for your DDNS account.     3. Enter the Domain Name you received from dynamic DNS convict                                                                              |
| Advanced Routing  | Connection Status: | DDNS not launching!    | provider.                                                                                                    |
| Bandwidth Control |                    | Login Logout           | <ol> <li>Click the Login button to login to the DUNS service.</li> </ol>                                                                                                    |
| IP & MAC Binding  |                    |                        | Connection Status - The status of the DDNS service connection is<br>displayed here.                                                                                                    |
| Dynamic DN S      |                    | Save                   | Click Logout to logout of the DDNS service.                                                                                                    |
| System Tools      |                    |                        | Notice: If you want to login again with another account after a successfu<br>login, please click the Logout button, then input your new username and<br>password and click the Login button. |

- Service Provider: Select the Domain Name or Host name on which the service provider is registered.
- User Name: User name to log in to the selected service provider.
- **Password:** Password to log in to the selected service provider.
- **Domain Name:** Domain name or Host name which is created at the service provider.

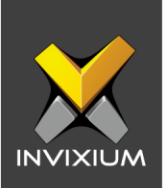

3. Click **Login** to connect the router with the selected service provider. After a successful connection, the connection status will change to "Succeeded!"

| Status            |                                       |                          |                                                                                                    |
|-------------------|---------------------------------------|--------------------------|----------------------------------------------------------------------------------------------------|
| Quick Setup       | DDNS                                  |                          | DDNS Help                                                                                                    |
| WPS               | · · · · · · · · · · · · · · · · · · · |                          | The Device offers a Dynamic Domain Name System (DDNS) feature                                                                                                    |
| Network           | Sanvias Dravidari                     | No ID (uuuu as in sear ) | IP address. It is useful when you are hosting your own website, FT                                                                                                    |
| Wireless          | Service Provider.                     | No-IP ( www.no-ip.com)   | server, or other server behind the Device. Before using this feature, you<br>need to sign up width DDNS service providers such as youw poin com                                               |
| DHCP              | User Name:                            | IXM_WEB                  | The Dynamic DNS client service provider will give you a password or key.                                                                                                    |
| Forwarding        | Password:                             |                          | Follow these instructions to set up DDNS:                                                                                                    |
| Security          | Domain Name:                          | ixmweb.ddns.net          | If your selected dynamic DNS Service Provider is www.no-ip.com.                                                                                                    |
| Parental Control  |                                       |                          | 1. Enter the User Name for your DDNS account.                                                                                                    |
| Access Control    |                                       | Enable DDNS              | <ol> <li>Enter the Password for your DDNS account.</li> <li>Enter the Domain Name you received from dynamic DNS service</li> </ol>                                                            |
| Advanced Routing  | Connection Status:                    | Succeeded!               | provider.                                                                                                    |
| Bandwidth Control |                                       | Login Logout             | Connection Status The status of the DDNG service.                                                                                                    |
| IP & MAC Binding  |                                       |                          | displayed here.                                                                                                    |
| Dynamic DNS       |                                       | Save                     | Click Logout to logout of the DDNS service.                                                                                                    |
| System Tools      |                                       |                          | Notice: If you want to login again with another account after a successful<br>login, please click the Logout button, then input your new username and<br>password and click the Login button. |
|                   |                                       |                          |                                                                                                    |

- 4. Forward the following two ports using TCP protocol on the router:
  - **IXM WEB port:** Use the same port on which IXM WEB is installed. (Default IXM WEB port is 9108).
  - IXM WEB hosted system port: 1255 (FIX Mandatory).

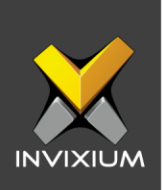

## Configure Dynamic DNS settings in IXM device from IXM WEB

1. From Home >> Click the **Devices** tab on the top >> Navigate to the **Communication** tab >> Click WEB Cloud.

|           | Device ID: 1<br>TSTOUCH2FP2 | Online                       | Open Door    | 🖋 Edit                        |                   |                             |                   |            |   |
|-----------|-----------------------------|------------------------------|--------------|-------------------------------|-------------------|-----------------------------|-------------------|------------|---|
|           | Transactions<br>1,691       | Authenticatio<br>Fingerprint | n types      | Device Categ<br>Enterprise Ac | jory<br>cess, T&A | Comm Mode<br>EthernetSecure |                   |            |   |
| Overview  | Employees Co                | ommunication                 | Notification | Security                      | Access Contro     | I General Settings          | Time & Attendance | Smart Card |   |
| DTMF      | Settings                    |                              |              |                               |                   |                             |                   |            | ~ |
| Etherr    | net                         |                              |              |                               |                   |                             |                   |            | ~ |
| 🕅 іхм w   | 'EB Server                  |                              |              |                               |                   |                             |                   |            | ~ |
| 📟 Serial  |                             |                              |              |                               |                   |                             |                   |            | ~ |
| 🖉 USB A   | uxiliary Port               |                              |              |                               |                   |                             |                   |            | ~ |
| S VNC     |                             |                              |              |                               |                   |                             |                   |            | ~ |
| र््≎ VoIP |                             |                              |              |                               |                   |                             |                   |            | ~ |
| The VPN   |                             |                              |              |                               |                   |                             |                   |            | ~ |
| 🔝 Web (   | Cloud                       |                              |              |                               |                   |                             |                   |            | ~ |
|           |                             |                              |              |                               |                   |                             |                   |            |   |
|           |                             |                              |              |                               |                   |                             |                   |            |   |

2. Toggle WEB Cloud Switch to ON to enable the settings.

| (in) Web Cloud  |                 |                      |                     |      |  |
|-----------------|-----------------|----------------------|---------------------|------|--|
| IXM WEB SERVER  |                 |                      |                     |      |  |
| URL             |                 |                      |                     | Port |  |
|                 |                 |                      |                     |      |  |
| SSL MODE        |                 |                      |                     |      |  |
|                 |                 | Certificate for Devi | Certificate Passwo. |      |  |
| 🗌 Status 🔽 Defa | ult Certificate | •                    |                     |      |  |
| RESET           |                 |                      |                     |      |  |

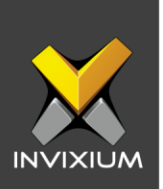

3. Provide the URL (Domain name which was mentioned in the router with the port number on which IXM WEB is installed) & port (Listing port of WEB cloud. The default port is 1255).

| 🕞 Web Cloud                  |                                         |      | · • |
|------------------------------|-----------------------------------------|------|-----|
| IXM WEB SERVER               |                                         |      |     |
| URL                          |                                         | Port |     |
| http://ixmweb.ddns.net.9108  |                                         | 1255 |     |
| SSL MODE                     |                                         |      |     |
|                              | Certificate for Devi Certificate Passwo |      |     |
| Status 🔽 Default Certificate | •                                       |      |     |
| APPLY C RESET                |                                         |      |     |

4. Click **Apply** to save the settings to the Invixium device.

| WEB Cloud                | × |
|--------------------------|---|
| WEB Cloud settings saved |   |
| ОК                       |   |

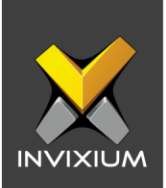

# Configure Dynamic DNS settings in IXM device from Device LCD

1. From the Home screen >> Tap on the Menu icon >> Swipe to the Communication app. Tap on the **Communication** icon. The device will prompt for device security authentication before opening the app.

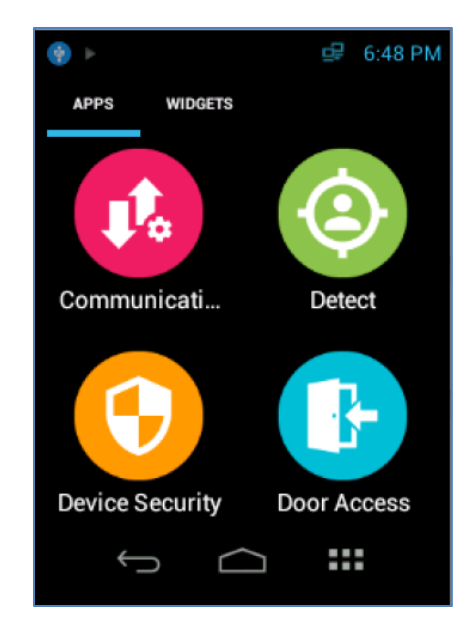

INVIXIUM

XAD-FDD-526-02G

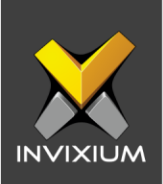

2. Tap on **WEB Cloud.** 

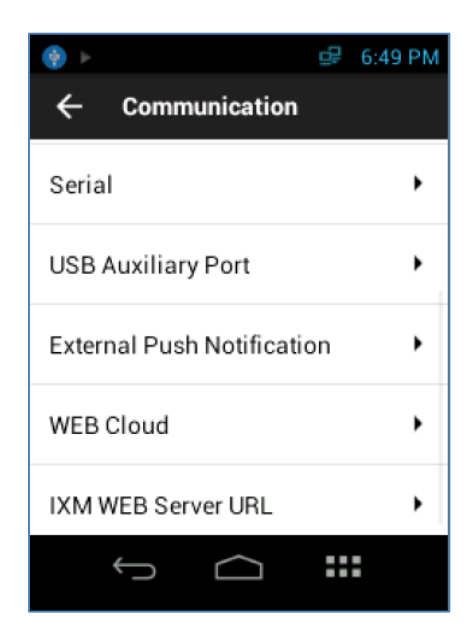

3. Provide the URL (Domain name which is mentioned in the router) & port (Listing port of WEB cloud. The default port is 1255).

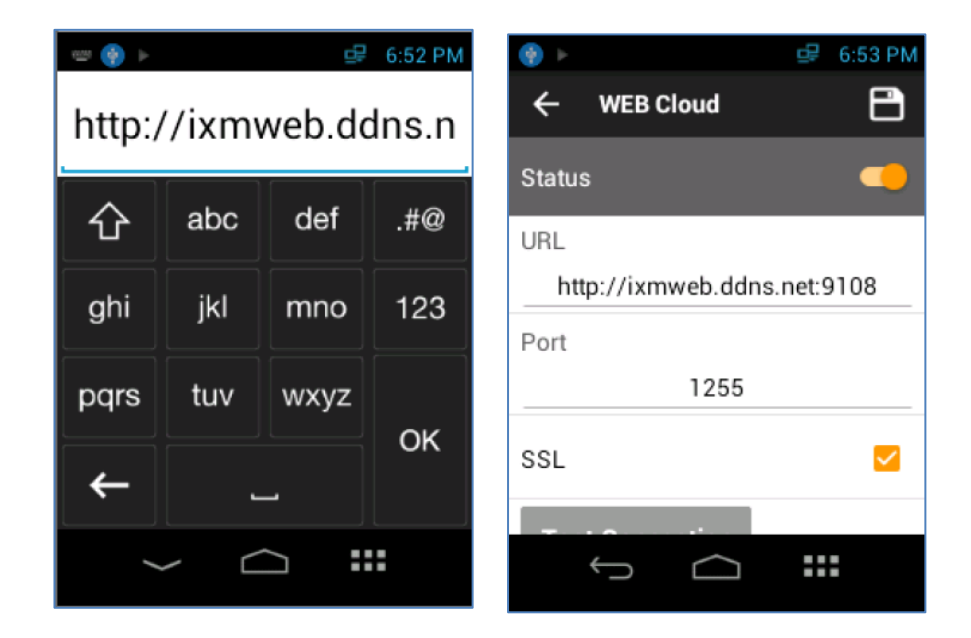

INVIXIUM

XAD-FDD-526-02G

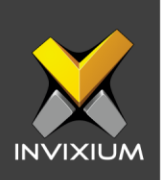

4. Click **Save** to store the settings.

#### **Discover IXM Cloud device in IXM WEB**

1. From Home >> Click the **Devices** tab on the top >> Click the **Add Device** button on the right side of the screen.

INVIXIUM

XAD-FDD-526-02G

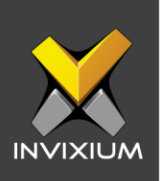

| + Add New Device |                     |                |               |          | × |
|------------------|---------------------|----------------|---------------|----------|---|
|                  | • Dis               | scover 2 Regis | ter 3 Summary |          |   |
| Auto Discover    | • Ethernet O Serial |                |               |          |   |
| Start IP         | End IP              | Port 9734      | Search on SSL | Q Search |   |

- 2. Select Auto Discover under Discovery Options.
- 3. This will discover all the IXM devices on which IXM Cloud setting is turned ON with a valid cloud URL.

| + Add New     | Device                       |                    |                                    |                             | ×                 |
|---------------|------------------------------|--------------------|------------------------------------|-----------------------------|-------------------|
|               |                              | Discover           | r 2 Register                       | 3 Summary                   |                   |
| DISCOVERY     | PTIONS                       |                    |                                    |                             |                   |
| Auto D        | iscover () El                | thernet 🔿 Serial   |                                    |                             |                   |
| SELECT DEVICE | O REGISTER DISCOV            | ERED DEVICES : 21] |                                    |                             |                   |
|               |                              | 1.                 |                                    |                             |                   |
|               | AP_QA_TITAN FE<br>b3d587d06a | PU2 135            | E Credence TAB - 199<br>flec2dbce2 | Vimal-TOuCh-2<br>62e4f12759 |                   |
| -             | IP Address                   | MACID              | IP Address                         | IP Address                  | MACID             |
|               | 192.168.1.135                | 70:B3:D5:87:D0:6A  | 192.168.1.199                      | 192.168.1.139               | 18:62:e4:11:27:59 |
|               | Secured IP                   |                    | h3d587d08b                         |                             |                   |
|               |                              |                    | b3d587d06b                         | c90b1a55a5                  |                   |
|               | IP Address<br>1921681105     | MAC ID             | IP Address MAC ID                  | IP Address                  | MAC ID            |
|               | 104-100-1-100                | 0                  | 192.168.1.146 /0:B3:D5:87:D0:6B    | 192.168.1.131               | 68:C9:00:10:55:05 |

4. Select the device to be registered and click **Register** to register the device in IXM WEB.

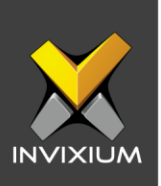

### **Support**

For more information relating to this Feature Description document, please contact us at <a href="mailto:support@invixium.com">support@invixium.com</a>

### **Disclaimers and Restrictions**

This document and the information described throughout are provided in its present condition and are delivered without written, expressed, or implied commitments by Invixium Inc. and are subject to change without notice. The information and technical data herein are strictly prohibited for the intention of reverse engineering and shall not be disclosed to parties for procurement or manufacturing.

This document may contain unintentional typos or inaccuracies.

#### TRADEMARKS

The trademarks specified throughout the document are registered trademarks of Invixium Access Inc. All third-party trademarks referenced herein are recognized to be trademarks of their respective holders or manufacturers.

Copyright © 2022, INVIXIUM. All rights reserved.